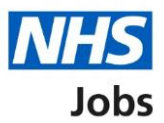

# How to complete a reference check in NHS Jobs user guide

This guide gives you instructions for how to complete a reference check in the NHS Jobs service.

Once you've received and checked the applicant's reference details, you can:

- accept the reference
- query the reference
- reject the reference

For users of NHS Jobs and Electronic Staff Record (ESR) integration, go to the '<u>Process</u> <u>flow diagram</u>' page.

To find out which roles can do this, go to the '**Roles and permissions**' link in the '**Help and information**' section of the <u>employer dashboard</u>.

# Contents

| How to complete a reference check in NHS Jobs user guide1 |
|-----------------------------------------------------------|
| Process flow diagram3                                     |
| Pre-employment checks4                                    |
| Applicant's pre-employment checks5                        |
| Check pre-employment checklist or withdraw offer          |
| References7                                               |
| Reference received                                        |
| Check reference received9                                 |
| Reference accepted                                        |
| Reference queried11                                       |
| Reference rejected                                        |
| Enter referee details you've received offline13           |
| Do you accept the references?15                           |
| Check the reference status in NHS Jobs                    |
| Check the reference details in ESR                        |

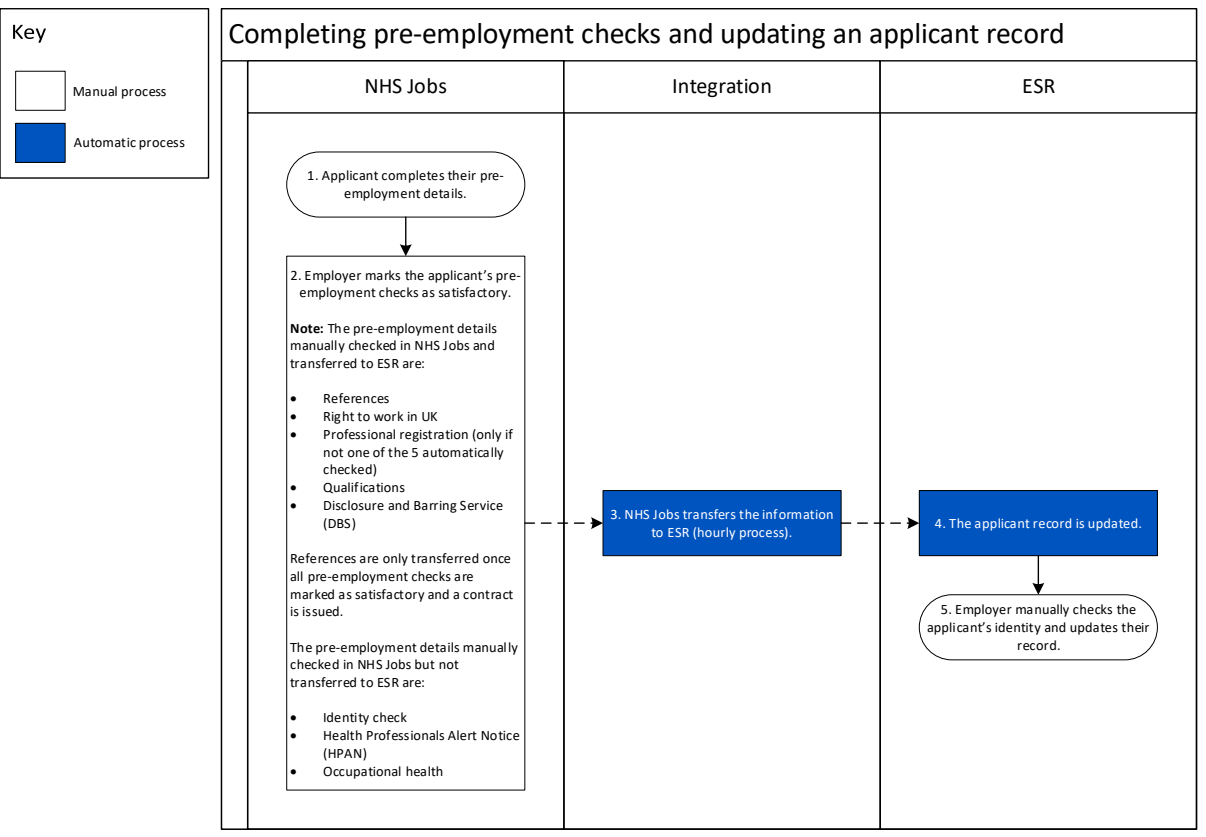

### Process flow diagram

Go to the 'Pre-employment checks' page.

#### **Pre-employment checks**

This page gives you instructions for how to access pre-employment checks.

**Important:** You must have an applicant who has accepted a conditional job offer and completed their pre-employment checks.

To access pre-employment checks, complete the following step:

**1.** Select the '<u>Pre-employment checks</u>' link.

|                               |                                  | Show tasks for <b>all accounts</b>                |
|-------------------------------|----------------------------------|---------------------------------------------------|
| BETA Your <u>feedback</u> wil | help us to improve this service. |                                                   |
| NHS Business Servio           | tes Authority                    | What you can do                                   |
| Dashboard                     |                                  | Create a job listing                              |
| Tasks by stage Lis            | tings by user                    | Search for a listing                              |
| Showing tasks for             |                                  | Search for an applicant                           |
| All users                     | ~                                |                                                   |
| <u>Draft</u>                  | 386 - on track 22, overdue 364   | Manage the account                                |
| Approvals                     | 3 - on track 1, overdue 2        | Manage users<br>At risk applicants                |
| Publiched                     |                                  | Accredited logos Key performance indicators (KPL) |
| rubiistieu                    | 4                                | Approval settings                                 |
| Shortlisting                  | 8 - on track 1, overdue 7        | Departments<br>Welsh listings                     |
| <u>Interviews</u>             | 1 - on track 0, overdue 1        | Documents and                                     |
| <u>Ready to offer</u>         | 42 - on track 16, overdue 26     | Overview of your organisation                     |
| Conditional offers            | 22 - on track 5, overdue 17      | Supporting documents<br>Contract templates        |
| Pre-employment                | 24 - on track 4, overdue 20      |                                                   |
|                               |                                  | Help and information                              |
| <u>Contracts</u>              | 57 - on track 11, overdue 46     | The employer hub<br>Roles and permissions         |
| End recruitment               | 7 - on track 4, overdue 3        | Contact your super users                          |
|                               |                                  | Reporting                                         |
|                               |                                  | <u>Run a report</u>                               |

#### Applicant's pre-employment checks

This page gives you instructions for how to find the applicant and start their pre-employment checks.

**Important:** In this example, the **Outstanding checks** section shows the 'References' check is outstanding.

Find the applicant and complete the following steps:

- 1. Select the 'Applicant' link to view the applicant's details (optional).
- 2. Select the 'Job title' link to view the job details (optional).
- 3. Select the 'View checks or withdraw offer' link.

|   | NHS                                                                                                    | obs                                                                                                    |                 | You're viewing<br>Się                                                                                                    | NHS BSA Training <u>Change</u><br>gned in as <u>Liam M1</u> Sign Out |   |
|---|----------------------------------------------------------------------------------------------------|----------------------------------------------------------------------------------------------------|-----------------|----------------------------------------------------------------------------------------------------|----------------------------------------------------------------------|---|
|   |                                                                                                    |                                                                                                    |                 | Shov                                                                                                    | w tasks for all accounts                                             |   |
| 1 | EETA Your f<br>C Go back<br>NHS BSA Tra<br>Pre-employme<br>Applicant<br>Liam MA<br>AR-210128-<br>00006 | eedback will help us to improve this<br>pyment checks<br>or<br>ent checks<br>Job title<br>Learning Consultant<br>T2020-21-4641 | Deadline        | Outstanding checks  References Home address Identity check Right to work in the UK Qualifications Professional registrations DB5 | What needs doing next<br>View checks or withdraw<br>offer            | 3 |
|   | Privacy policy                                                                                         | Terms and conditions Accessibil                                                                                                | ity Statement 🤇 | HPANs<br>Health assessment                                                                                                    | <u>olish jobs</u><br>© Crown copyright                               | - |

#### Check pre-employment checklist or withdraw offer

This page gives you instructions for how to confirm if you want to check the pre-employment checklist or withdraw the job offer.

To confirm if you want to check the pre-employment checklist or withdraw the job offer, complete the following steps:

- 1. Select an answer:
  - <u>'Check pre-employment checklist'</u>
  - 'Withdraw offer'
- 2. Select the 'Continue' button.

|   | Iops                                                                           | You're viewing <b>NHS BSA Training</b><br>Signed in as <u>Liam M1</u> | <u>Change</u><br>Sign Out |
|---|--------------------------------------------------------------------------------|-----------------------------------------------------------------------|---------------------------|
|   | BETA Your <u>feedback</u> will help us to improve this service.                |                                                                       |                           |
|   | ✓ Go back                                                                      |                                                                       |                           |
|   | Pre-employment checks<br>The conditional offer has been accepted by<br>Liam MA |                                                                       |                           |
|   | Would you like to                                                              |                                                                       |                           |
| 1 | Check pre-employment checklist Withdraw offer                                  |                                                                       |                           |
| 2 | Continue                                                                       |                                                                       |                           |
|   |                                                                                |                                                                       |                           |
|   | Privacy policy Terms and conditions Accessibility Statement Cookies How t      | to create and publish jobs<br>© Cro                                   | wn copyright              |

If you've withdrawn the applicant's job offer, you've reached the end of this user guide.

#### References

This page gives you instructions for how to start a reference check.

**Important:** In this example, the status is '**STARTED**' as you've confirmed the applicant needs a reference check.

To start a reference check, complete the following step:

**1.** Select the '<u>References</u>' link.

| NHS Jobs                                                                                                    | You're viewing NHS Training and Support<br>Signed in as <u>Liam M1</u> | <u>Change</u><br>Sign Out |
|----------------------------------------------------------------------------------------------------|------------------------------------------------------------------------|---------------------------|
| BETA Your <u>feedback</u> will help us to improve this service.                                                    |                                                                        |                           |
| Go back                                                                                                    |                                                                        |                           |
| Pre-employment checklist for wayne L                                                                               | iddle                                                                  |                           |
| The applicant accepted your conditional job offer.<br>They now need to give pre-employment information before they | r can start their new job.                                             |                           |
| References                                                                                                    |                                                                        |                           |
| 1 References                                                                                                    | STARTED                                                                |                           |

#### **Reference received**

This page shows the status is '**REFERENCE RECEIVED** as you've received a reference.

To review the reference, complete the following steps:

**1.** Select the '<u>Review</u>' link.

| NHS Jobs                                               |                         | You're viewing NHS Tra        | ining and Support<br>gned in as <u>Liam M1</u> 5 | <u>Change</u><br>iign Out |
|--------------------------------------------------------|-------------------------|-------------------------------|--------------------------------------------------|---------------------------|
| References<br>wayne Liddle's refe<br>Referees provided | rences                  |                               |                                                  |                           |
| Name                                                   | Organisation            | Dates                         | What you can do                                  | <b>b</b>                  |
| Andy Person<br>REFERENCE RECEIVED                      | org                     | Mar 2015 to Current           | Review 1                                         |                           |
| Add another referee                                    |                         |                               |                                                  |                           |
| Finish references check                                |                         |                               |                                                  |                           |
| Return to pre-employment check                         | list                    |                               |                                                  |                           |
| Privacy policy Terms and conditions                    | Accessibility Statement | Cookies How to create and put | elish jobs<br>© Crown                            | copyright                 |

#### **Check reference received**

This page gives you instructions for how to check the reference received.

**Important:** If you're querying the reference, use the referee's phone number or work email address to contact them. If you're rejecting the reference, use the applicant's phone number or email address to contact them and ask for another referee.

Read the information on the page and complete the following steps:

- 1. Select an answer:
  - <u>'Accept</u>'
  - <u>'Query reference</u>'
  - '<u>Reject</u>'
- 2. Select the 'Save and continue' button.

|          |                                     |                                    | You're viewing NHS Training and S | Support <u>Change</u>  |  |
|----------|-------------------------------------|------------------------------------|-----------------------------------|------------------------|--|
|          | NHS Jobs                            |                                    | Signed in as <u>I</u>             | <u>iam M1</u> Sign Out |  |
|          | BETA Your feedback will help us to  | improve this service.              |                                   |                        |  |
|          |                                     |                                    |                                   |                        |  |
|          | < Go back                           |                                    |                                   |                        |  |
|          | org reference                       |                                    |                                   |                        |  |
|          |                                     |                                    |                                   |                        |  |
|          | Referee received 23                 | 3 January 2022                     |                                   |                        |  |
|          | Referee contacted 23                | 3 January 2022                     |                                   |                        |  |
|          | Reference received 23               | 3 January 2022                     |                                   |                        |  |
|          | 1                                   |                                    |                                   |                        |  |
|          | Referee                             |                                    |                                   |                        |  |
|          | Date started                        | March 2015                         |                                   |                        |  |
|          | Date ended                          | Current                            |                                   |                        |  |
|          | Organisation                        | org                                |                                   |                        |  |
|          | Reference type                      | Current employer                   |                                   |                        |  |
|          | Referee's relationship to you       | Human resources                    |                                   |                        |  |
|          | Referee's name                      | Andy Person                        |                                   |                        |  |
|          | Referee's phone number              |                                    |                                   |                        |  |
|          | Referee's work email address        | <u>@nhs.net</u>                    |                                   |                        |  |
|          | Reference details                   |                                    |                                   |                        |  |
|          | Most recent job title               | Training Consultant                |                                   |                        |  |
|          | Reason for leaving                  | left for a new job                 |                                   |                        |  |
|          | Date started                        | March 2015                         |                                   |                        |  |
|          | Date ended                          | Current                            |                                   |                        |  |
|          | Days of absence                     | 2                                  |                                   |                        |  |
|          | Episodes of absence                 | 2                                  |                                   |                        |  |
|          | Any warnings:                       | No                                 |                                   |                        |  |
|          | Any DBS checks required?            | No                                 |                                   |                        |  |
|          |                                     |                                    |                                   |                        |  |
|          | What to do next                     |                                    |                                   |                        |  |
|          | You're checking against these NH    | IS Employers standards (opens in a | <u>new tab)</u>                   |                        |  |
|          | Accept                              |                                    |                                   |                        |  |
| <b>1</b> | Query reference                     |                                    |                                   |                        |  |
|          | Reject                              |                                    |                                   |                        |  |
| •        |                                     |                                    |                                   |                        |  |
| 2        | Save and continue                   |                                    |                                   |                        |  |
|          |                                     |                                    |                                   |                        |  |
|          | Go back to list of references       |                                    |                                   |                        |  |
|          |                                     |                                    |                                   |                        |  |
|          | Privacy policy Terms and conditions | Accessibility Statement Cookies    | How to create and publish jobs    |                        |  |
|          |                                     |                                    |                                   | © Crown copyright      |  |

#### **Reference accepted**

This page shows confirmation the status is '**REFERENCE ACCEPTED** as you've accepted the reference.

To add another referee or finish the references check, complete the following steps:

- 1. Select the '<u>Add another referee</u>' button (optional)
- 2. Select the 'Finish references check' button.

| References         wayne Liddle's references         Referees provided         Name       Organisation         Dates       What you can do         Andy Person       org         REFERENCE ACCEPTED       Mar 2015 to Current         Add another referee       View         Finish references check       Return to pre-employment checklist | NHS Jobs                                                           |                         | You're viewing NHS Tra        | iining and Support <u>C</u> i<br>gned in as <u>Liam M1</u> Sig | <u>'hange</u><br>gn Out |
|----------------------------------------------------------------------------------------------------|--------------------------------------------------------------------|-------------------------|-------------------------------|----------------------------------------------------------------|-------------------------|
| Andy Person       org       Mar 2015 to Current       View         REFERENCE ACCEPTED       Add another referee         Add another referee       Finish references check         Return to pre-employment checklist                                                                                                    | References<br>wayne Liddle's refere<br>Referees provided<br>Name c | Proces                  | Dates                         | What you can do                                                |                         |
| Add another referee Finish references check Return to pre-employment checklist                                                                                                    | Andy Person o                                                      | rg                      | Mar 2015 to Current           | View                                                           |                         |
| Finish references check Return to pre-employment checklist                                                                                                    | Add another referee                                                |                         |                               |                                                                |                         |
|                                                                                                    | 2 Finish references check<br>Return to pre-employment checklist    | 1                       |                               |                                                                |                         |
| Privacy policy Terms and conditions Accessibility Statement Cookies How to create and publish jobs                                                                                                    | Privacy policy Terms and conditions                                | Accessibility Statement | Cookies How to create and pub | <u>plish jobs</u>                                              |                         |

#### **Reference queried**

This page shows confirmation the status is '**REFERENCE QUERIED** as you've queried the reference.

**Important:** If you accept the references, go to the '<u>References accepted</u>' page. If you reject the references, go to the '<u>References rejected</u>' page.

Once you've received a response from the referee, complete the following steps:

**1.** Select the 'View' link.

| NHS Jobs                                              |                               | You're viewing <b>NHS</b> Tr.<br>Si    | aining and Support <u>Change</u><br>gned in as <u>Liam M1</u> Sign Out |
|-------------------------------------------------------|-------------------------------|----------------------------------------|------------------------------------------------------------------------|
| References<br>wayne Liddle's ref<br>Referees provided | erences                       |                                        |                                                                        |
| Name<br>Andy Person<br>REFERENCE QUERIED              | org                           | Dates                                  | View 1                                                                 |
| Add another referee                                   |                               |                                        |                                                                        |
| Finish references check                               | <u>:klist</u>                 |                                        |                                                                        |
| Privacy policy Terms and condition                    | <u>Accessibility Statemer</u> | <u>it Cookies How to create and pu</u> | © Crown copyright                                                      |

# **Reference rejected**

This page shows confirmation the status is '**REFERENCE REJECTED** as you've rejected the reference.

To add another referee, complete the following steps:

**1.** Select the '<u>Add another referee</u>' button.

| <b>NHS</b> Jobs                                          |                         | You're viewing NHS Trai        | ining and Support <u>Cl</u><br>ned in as <u>Liam M1</u> Sign | ï <u>hange</u><br>jn Out |
|----------------------------------------------------------|-------------------------|--------------------------------|--------------------------------------------------------------|--------------------------|
| References<br>wayne Liddle's refere<br>Referees provided | ences                   | Dates                          | What you can do                                              |                          |
| Andy Person o                                            | rg                      | Mar 2015 to Current            | View                                                         |                          |
| Add another referee                                      |                         |                                |                                                              |                          |
| Finish references check                                  | t                       |                                |                                                              |                          |
| Privacy policy Terms and conditions                      | Accessibility Statement | Cookies How to create and publ | l <u>ish jobs</u><br>© Crown co                              | opyright                 |

#### Enter referee details you've received offline

This page gives you instructions for how to enter the referee details you've received offline.

**Important:** You'll only see this page if you're entering referee details you've received outside of the NHS Jobs.

To enter the referee details, complete the following steps:

- 1. Select the 'Unemployed or gaps in employment' link (optional).
- 2. Select the 'worked in the NHS but in different jobs' link (optional).
- 3. In the Date started Month and Year boxes, enter the details.
- 4. In the Date ended Month and Year boxes, enter the details.
- 5. In the Organisation name or what they were doing box, enter the details.
- 6. In the **If you were not in work, education, or training** box, enter the details (optional).
- 7. In the Reference type box, select an option from the drop down menu.
- 8. In the **Referee's relationship to the applicant** box, select an option from the drop down menu.
- 9. Select the 'Find out who a person of some standing is' link (optional).
- 10. In the Referee's first name box, enter the details.
- 11. In the Referee's last name box, enter the details.
- 12. In the Referee's contact number box, enter the details (optional).
- **13.** In the **Referee's work email** box, enter the details.
- **14.** Select the 'They understand that this referee will be contacted' box.
- **15.** Select the '<u>Save and continue</u>' button.

Go to the <u>next page</u> to see a screenshot.

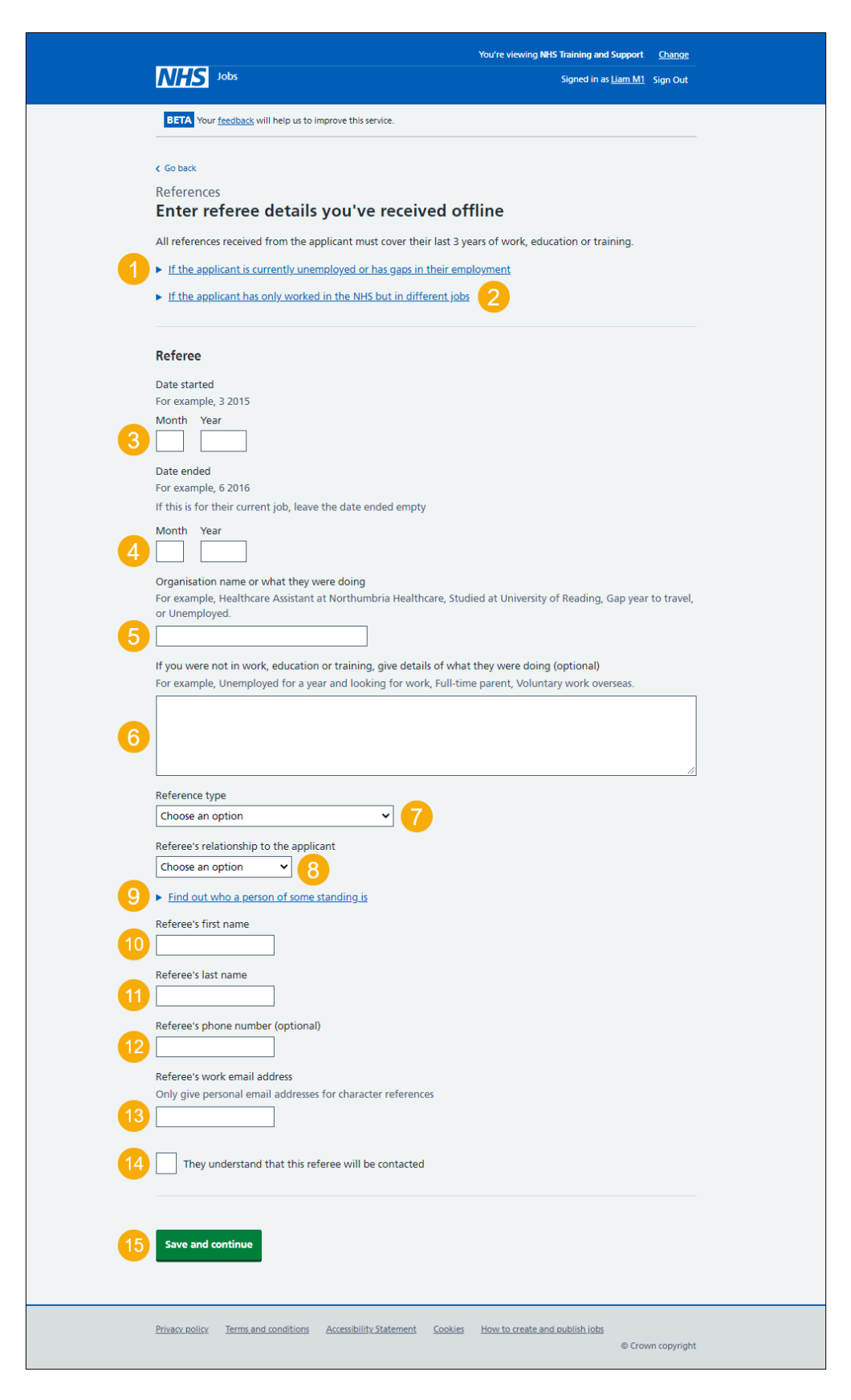

**Tip:** Once you've added a referee, go to the '**How to complete a referee check in NHS Jobs**' user guide or video from the '**Pre-employment checks**' section of the '<u>Help and</u> <u>support for employers</u>' webpage.

# Do you accept the references?

This page gives you instructions for how to confirm if you accept the references.

To confirm if you accept the references, complete the following steps:

- 1. Select an answer.
- 2. Select the '<u>Save and continue</u>' button.

|   | Jobs                                                                                                    | You're viewing NHS Training and Signed in as L | iupport <u>Change</u><br>iam M1 Sign Out |
|---|----------------------------------------------------------------------------------------------------|------------------------------------------------|------------------------------------------|
| 1 | <ul> <li>C Go back</li> <li>References</li> <li>Do you accept the references?</li> <li>Yes This will mark the check as completed.</li> <li>No This will mark the check as rejected.</li> </ul> |                                                |                                          |
|   | Privacy policy Terms and conditions Accessibility Statement                                                                                                    | Cookies How to create and publish jobs         | © Crown copyright                        |

#### Check the reference status in NHS Jobs

This page gives you instructions for how to check the reference status in NHS Jobs.

**Important:** In this example, the status is **COMPLETED** as you've completed the applicant's reference check. You need to complete all sections of the pre-employment checklist before you can issue a contract.

To go to another pre-employment check, complete the following steps:

1. Select a pre-employment link.

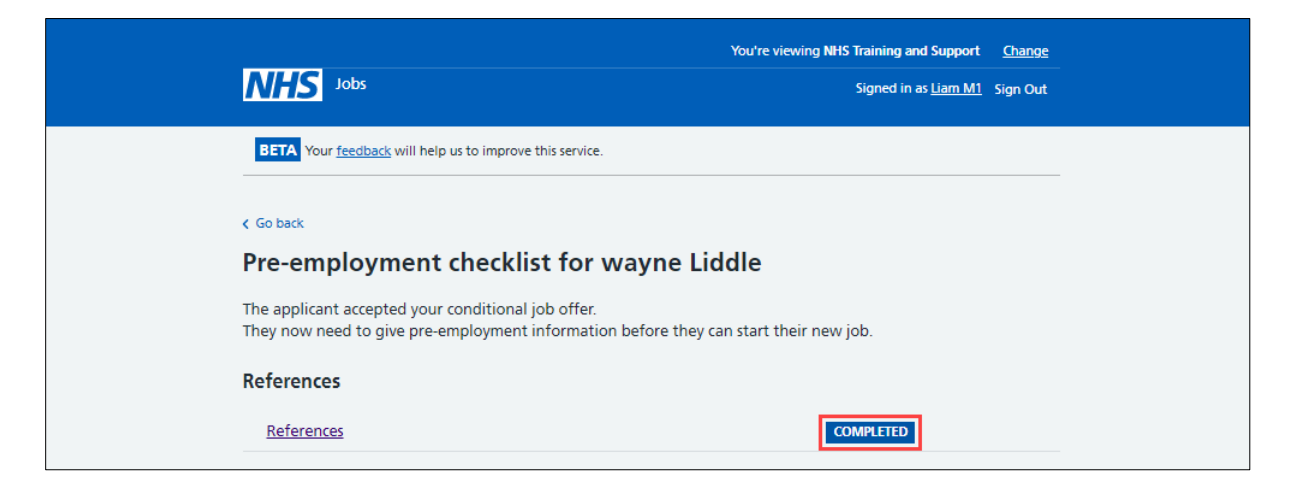

**Tip:** To find out how to complete a pre-employment check, go to a user guide or video from the '**Complete a pre-employment check'** section of the '<u>Help and support for employers'</u> webpage.

For users of NHS Jobs and ESR integration, go to the '<u>Check the reference details in ESR</u>' page.

You've completed the reference check in NHS Jobs and reached the end of this user guide.

#### Check the reference details in ESR

This page gives you instructions for how to check the reference details in ESR.

**Important:** This information is found in the applicant record within the '**Extra Person Information**' section of ESR and can be checked with the correct ESR roles and permissions.

| Oracle Application<br>Eile Edit View For                                           | ons - TPLY - ESR Release 50.1.0.0B + LOC V2.14<br>Ider Iools Window Help                                                                                                    |                                                                                                    |            |
|------------------------------------------------------------------------------------|----------------------------------------------------------------------------------------------------|----------------------------------------------------------------------------------------------------|------------|
| 🚅 🗞 👀 í 🇳                                                                          | 🕆 🕹 🍐 🖗 i 🗶 🛈 🗂 🖉 🛃 i ⊿ i                                                                                                    | s 🗇 🕘 🖉 🎭 i 🗟 🛍 🐺 🔍 i 🤉                                                                                                    |            |
| Enter HR Person     Name                                                           | al Information - Combined<br>1<br>DEnter HR Extra Information(Admin08, Mr. Anthony)                                                                                          |                                                                                                    |            |
| Last<br>First<br>Title<br>Prefix<br>Suffix<br>Middle                               | Type<br>New Starter Notification<br>OLM Data Groups<br>Print Payslip and P60<br>Real Time Information - NINO Verification Details<br>Refer to Disclosure and Barring Service | Extra Person Information     Date Requested     12-JAN-2021     Date Received     14-JAN-2021     Approach Indicator     A After Shortlisting     Reference Type     C     Current Employer     Perference Title     Me        | ×          |
| Personal<br>Bir<br>Town<br>Region<br>Country<br>Effective Dat<br>From 01<br>Addres | Reference Details Registrations and Memberships Sexual Orientation / Religious Belief Termination Notification Details                                                       | First Name       Stephanie         Last Name       Houghton         Referee's Job Title       Department Manager         Employer       NHS Previous Trust         Address Line 1       10 Seaside Lane         Address Line 2 |            |
|                                                                                    |                                                                                                    | E-Rec Vacancy Ref 504-Matron13 Modern Matron                                                                                                    | ►)<br>Help |

**1.** The applicant's reference details are shown.

Tip: For more information about ESR, go to the 'ESR User Manual'.

You've checked the reference details in ESR and reached the end of this user guide.